## Welcome to the RACR!

This guide is intended to assist in the use and troubleshooting of the AV systems in this room.

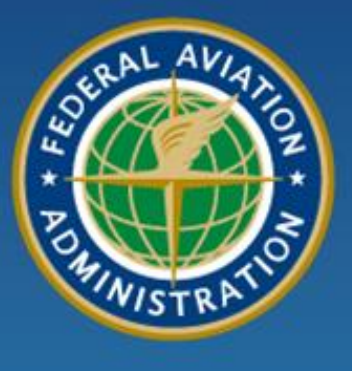

1111 1 manuar

No swamme

### Federal Aviation Administration

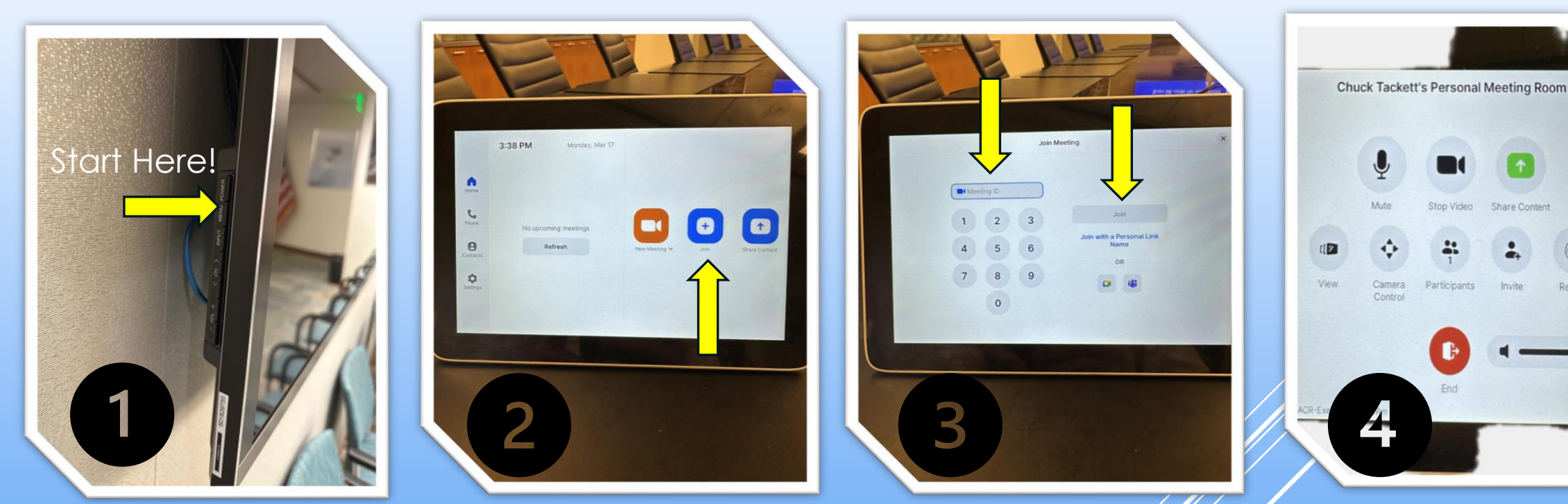

## RACR AV INSTRUCTIONS ZOOM MEETING QUICK START

- 1. Using the remote control or side panel, turn side TV's On
- 2. Go to Poly console on conference table and click on "Join"
- 3. Enter Meeting ID then click on "Join" button. Enter meeting password
- 4. Meeting control panel will now appear on Poly console

# RACR AV Instructions TURNING EQUIPMENT ON

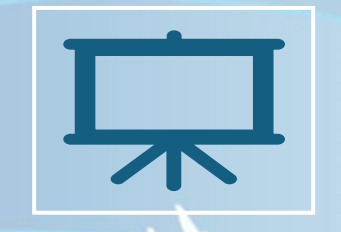

Main TV - Powe button is on box attachd to bottom of screen and above the Poly Speaker. In theory, this screen will always be on.

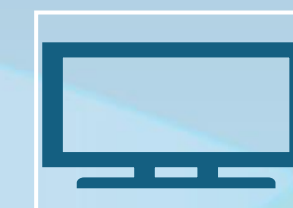

Side TV's - Power button is on the side of the screen. You can also use the remote to turn the power on or off.

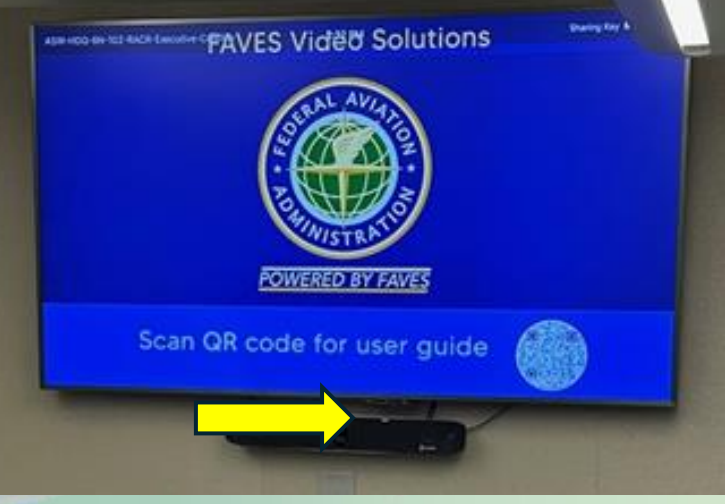

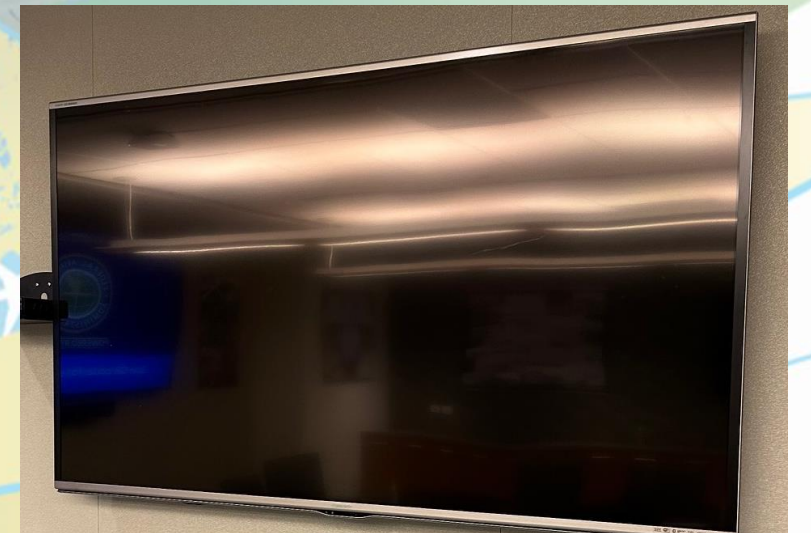

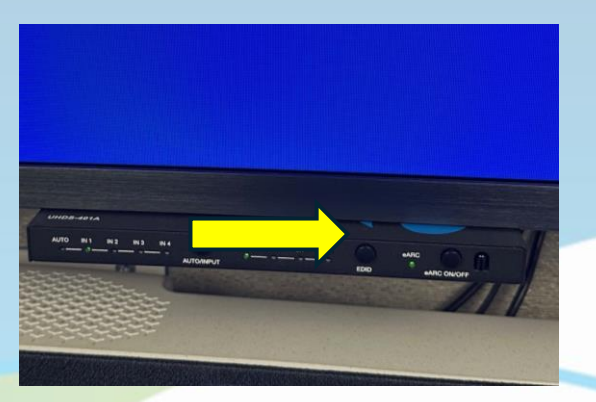

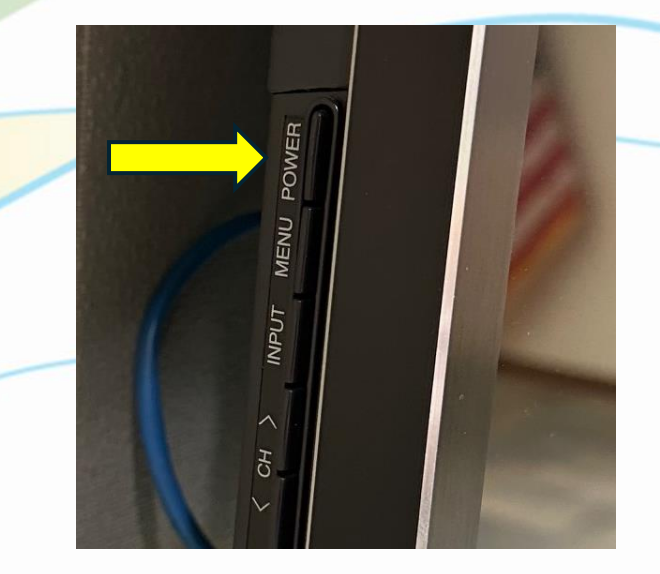

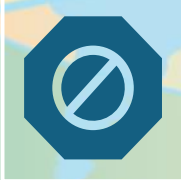

NOTE – The Main TV should remain powered at all times. DO NOT TURN IT OFF.

# RACR AV Instructions START A MEETING

#### 1. Go to the home page and click on "Join"

### 2. Is this a Zoom meeting? Click here and enter meeting ID. Then click "Join"

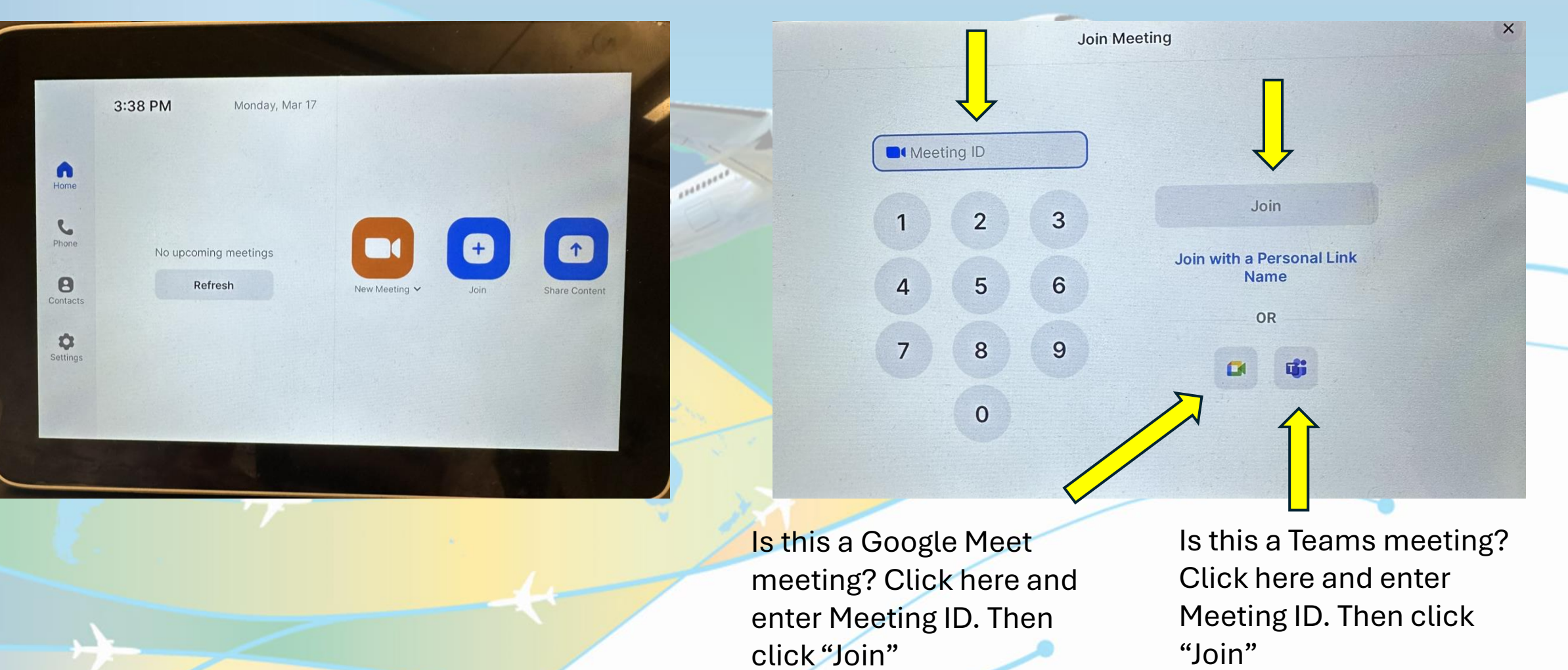

# RACR AV Instructions START A MEETING

3. If the meeting notice was sent directly to the room, it will appear on a list of available meetings. To enter the meeting, just click "Join"

| •                  | Meeting with Bubba's Pizza<br>4:00 PM - 4:25 PM · Microsoft Teams |                                                                                                    |
|--------------------|-------------------------------------------------------------------|----------------------------------------------------------------------------------------------------|
| ome                | Host: Tackett, Chuck (FAA)                                        |                                                                                                    |
| ione               | Meeting with the "I Tried" Committee                              |                                                                                                    |
| B                  | 4:30 PM - 4:55 PM                                                 | New Meeting V Join Share Content                                                                                |
| <b>Q</b><br>ttings |                                                                   |                                                                                                    |
|                    |                                                                   |                                                                                                    |
|                    |                                                                   |                                                                                                    |
|                    |                                                                   | Please wait the meeting basts in                                                                                |
| 5                  | 2                                                                 | Please wait, the meeting host will<br>let you in soon                                                           |
| Y                  | A CONTRACTOR                                                      | Please wait, the meeting host will<br>let you in soon<br>Meeting with Bubba's Pizza<br>4:00 PM – 4:25 PM        |
| Y                  |                                                                   | Please wait, the meeting host will<br>let you in soon<br>Meeting with Bubba's Pizza<br>4:00 PM – 4:25 PM        |
| 4                  |                                                                   | Please wait, the meeting host will<br>let you in soon<br>Meeting with Bubba's Pizza<br>4:00 PM – 4:25 PM        |
| 1                  |                                                                   | Please wait, the meeting host will let you in soon         Meeting with Bubba's Pizza         4:00 PM - 4:25 PM |

## RACR AV Instructions **ADJUSTING SCREEN VIEWS**

| GOV                     | Micro         | soft Teams Meeting                    |    |
|-------------------------|---------------|---------------------------------------|----|
|                         | X             |                                       |    |
|                         | Unmute        | Stop Video Share Content              |    |
|                         |               | Camera<br>Control                     |    |
|                         |               | · · · · · · · · · · · · · · · · · · · | 0) |
| SW-HDQ-6N-102-RACR-Exec | cutive-ConfRm | Leave                                 |    |

Once you are in a meeting, click on "Camera Control"

Zoom in or out to maximize the view of all attendees in the room

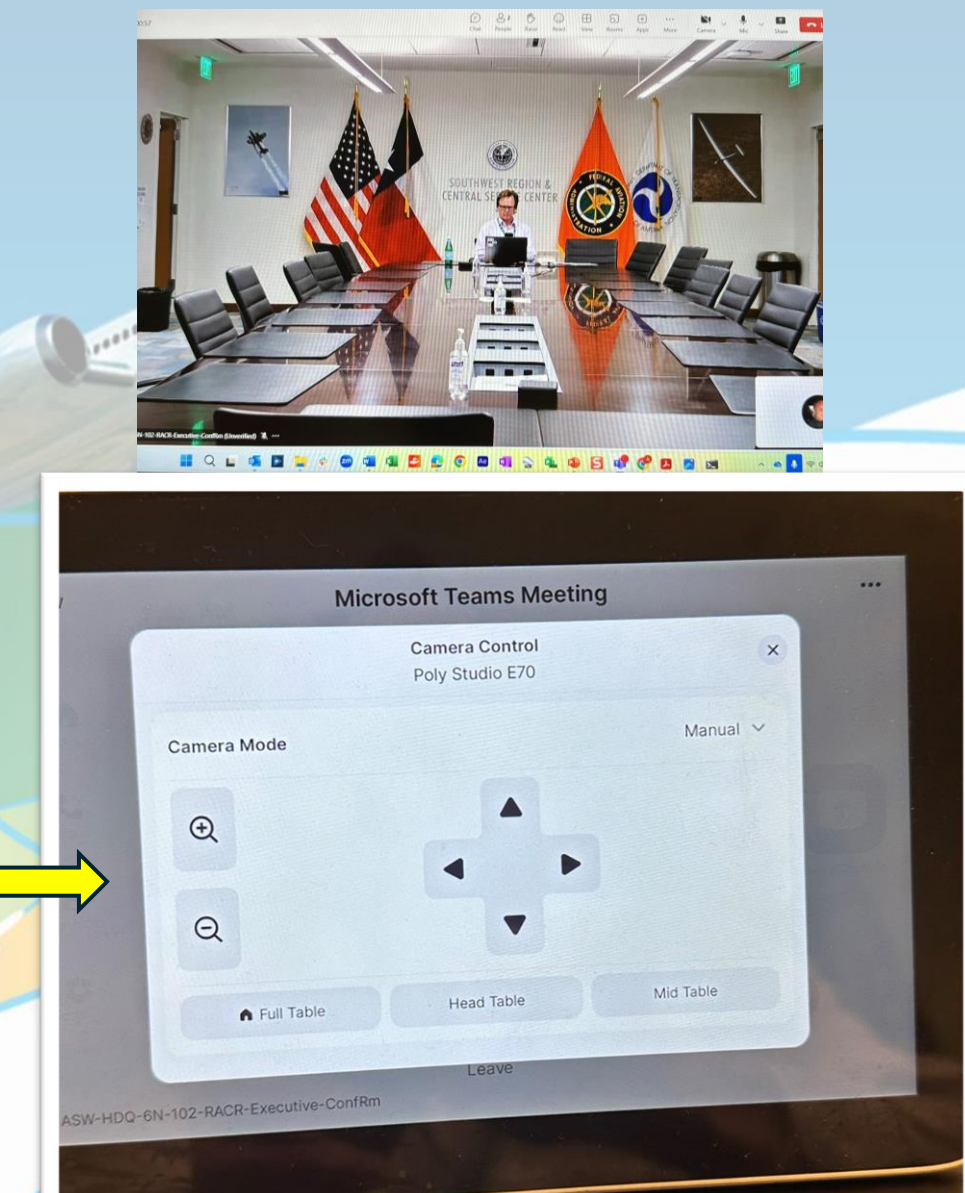

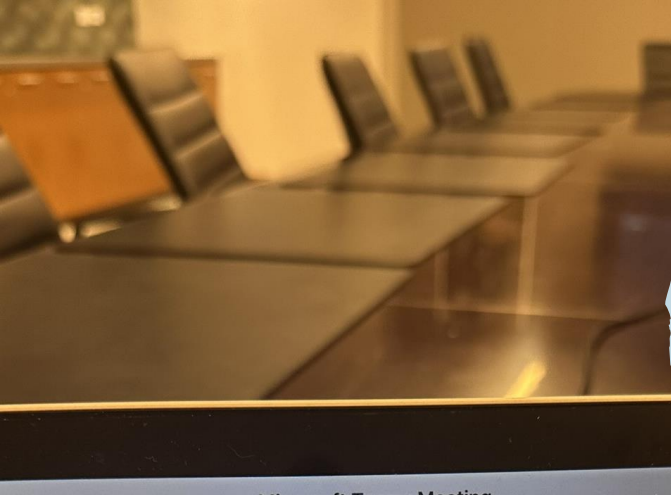

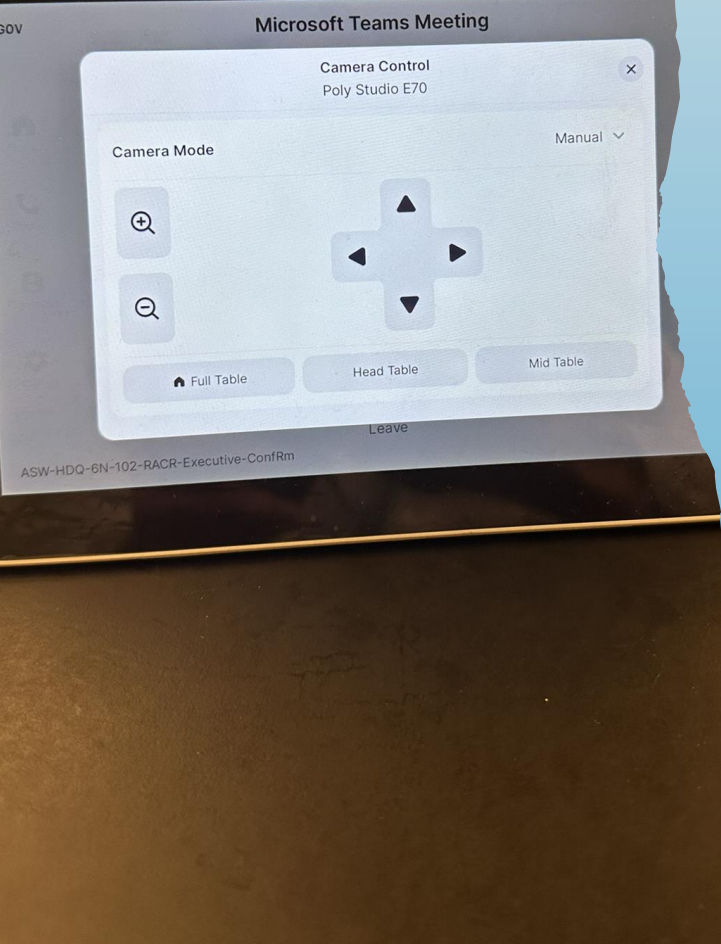

## RACR AV Instructions ADJUSTING SCREEN VIEWS

#### NON-MANUAL CAMERA MODES- NOT RECOMMENDED

The system has several automatic camera modes that do a variety of things such as automatically zoom in on the speaker or split the screen among several speakers. The menu can be accessed by clicking on the "Manual" box on the screen. However, due to numerous glitches with these products, we advise leaving the camera control in Manual mode.

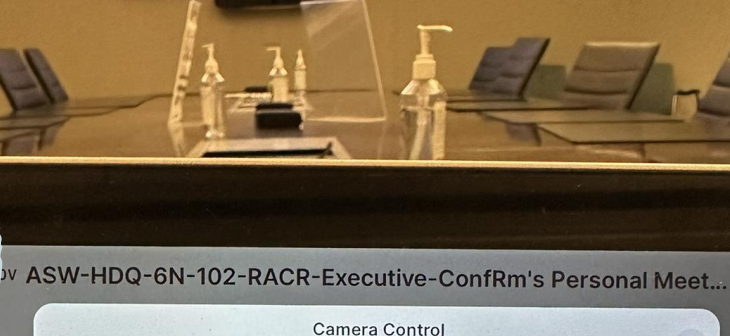

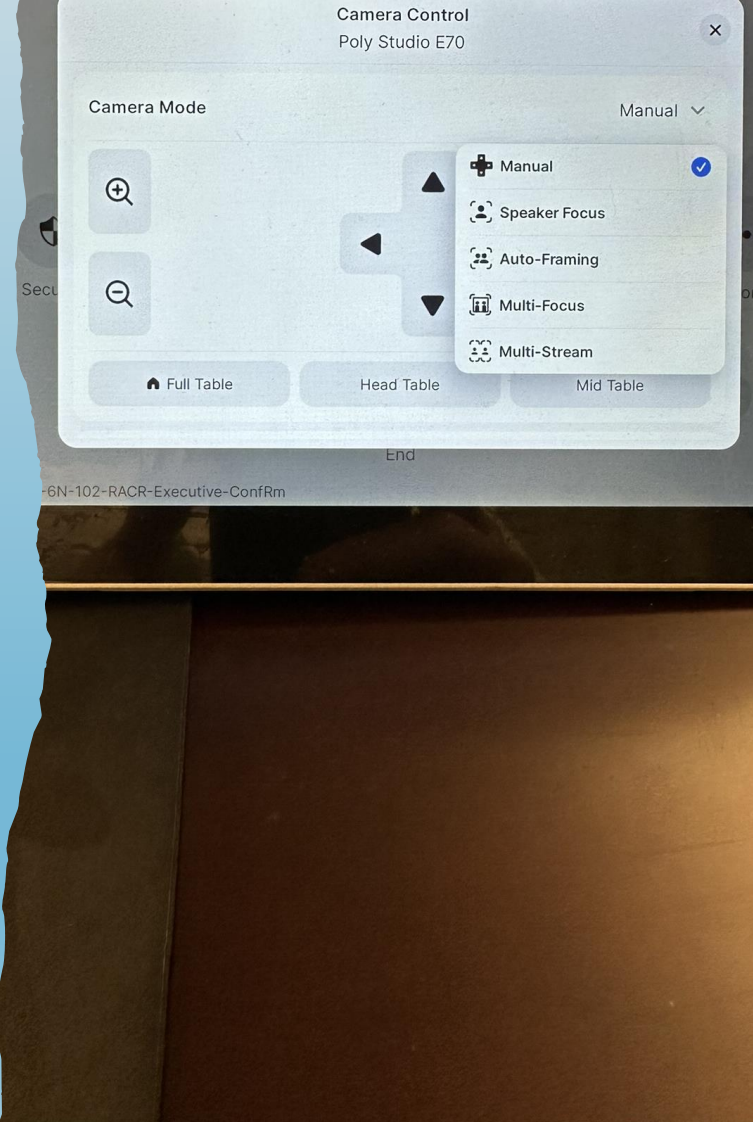

## RACR AV Instructions SOUND ISSUES

### Online meeting listeners can't hear you?

1. Go to Main Menu and click "Settings

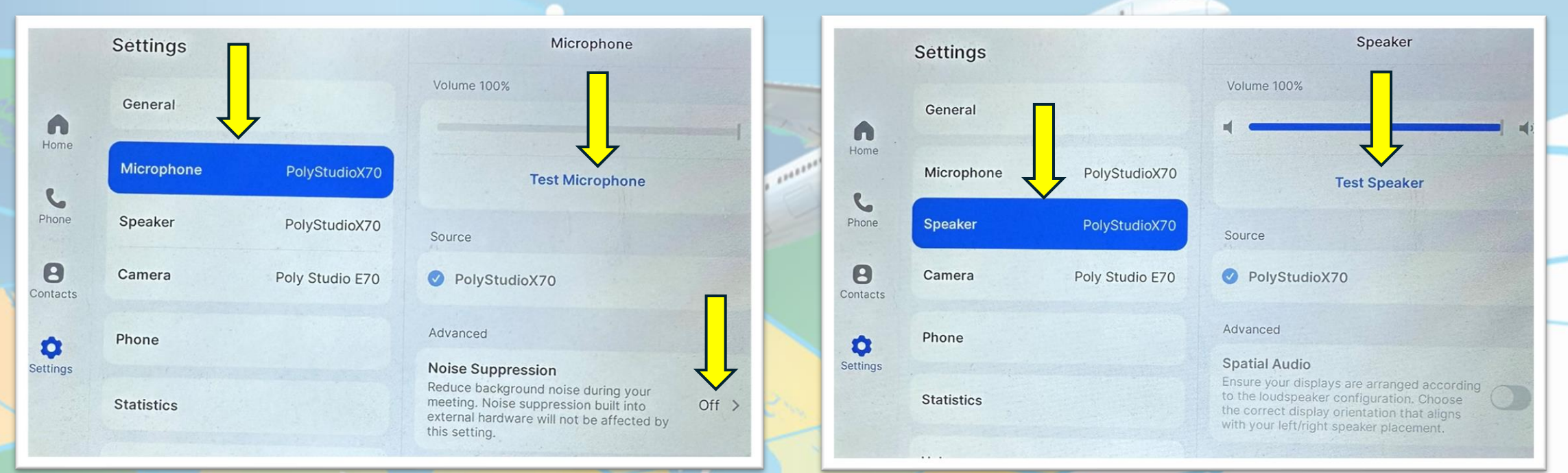

2. Click on Microphone then click on Test and say a few words. Also ensure that Noise Suppression is Off 3. Click on Speaker and then click on Test. You should hear some music in the speakers Sharing Your Screen When Not On A Video Call

#### **RACR AV Instructions**

#### Share via Zoom

- Go to the Poly console and click on "Share". A share code will appear on the screen.
- Go to your laptop and open Zoom app.
- Click on Share Content and enter Share code from Poly screen.
- Click on Share.

#### Share via HDMI

- Take HDMI cord and plug into HDMI port on Conference Room table
- Plug other end of HDMI cord into computer
- Adjust your monitor settings as needed
- Note: this will only share with those in the room

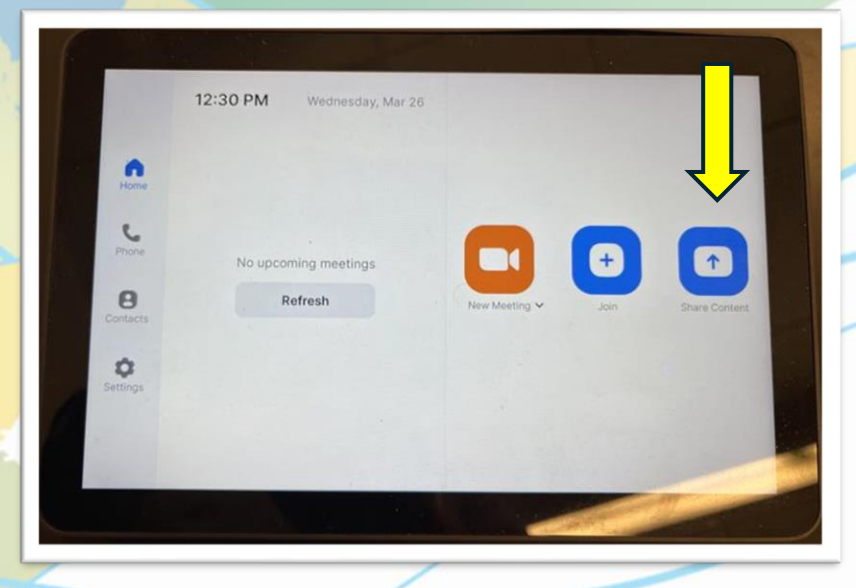

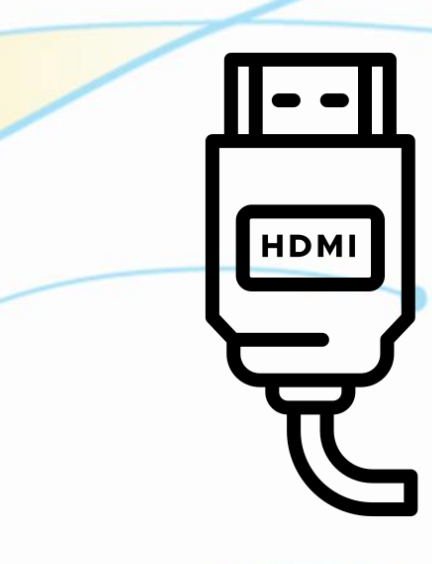

# RACR AV Instructions Wireless/Wi-Fi Sign On for Non-FAA Employees

#### **CONNECTING TO IPHONE**

#### Apple iOS

- Settings > Wi-Fi > Other
- Enter Network Name: FAAGuest
  - Change Security to None
  - Click Join
- It will automatically take you to the Guest Portal page
  - Enter Username and Password
  - Click Sign On
  - Last page should say "Signed on successfully"
  - Click Done

#### CONNECTING TO ANDROID

#### Android OS

0

- Settings > Connections > Wi-Fi > Add Network
  - Enter Network Name: FAAGuest
    - Change Security to None
    - Make sure Hidden Network is selected
    - Click Save
- It will automatically go back to the Wi-Fi Network list
  - Click FAA Guest
  - It will take you to the Guest Portal page
  - Enter Username and Password that was issued
  - Click Sign On
  - Click Accept
- Last page should say "Signed on successfully"

#### COMING SOON!

Still having trouble? Scan QR Code for more information

# RACR AV Instructions Wireless/Wi-Fi Sign On for Non-FAA Employees

#### CONNECTING TO LAPTOP

- Click the Windows Start button and search for "Control Panel".
- Select Control Panel.
- From the Control Panel screen, select the Network and Sharing Center.
- Click Set up a new connection or network.
- Select Manually connect to a wireless network.
- Click Next.
- The network information pane displays. Complete the network information as follows:
- Type FAAGuest in the Network Name field
- Set the Security Type field to: "No authentication (Open)".
- Set the Encryption Type field to: "None".
- Leave the Security Key field empty but Check both boxes below the Security Key field.
- Click Next.
- A "Successfully added FAAGuest" message will display. Close the message

#### COMING SOON!

Still having trouble? Scan QR Code for more information

## **Still Stuck?**

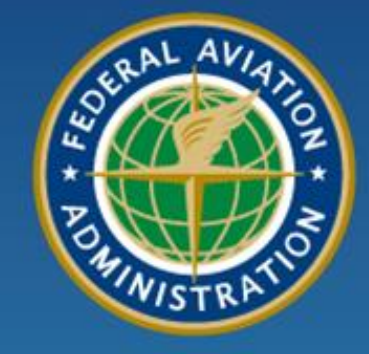

mar ? manner

### Federal Aviation Administration

#### Contact

| <ul> <li>Cecilia Espinosa</li> </ul> | x5001 |
|--------------------------------------|-------|
|--------------------------------------|-------|

- Kia Ross x5003
- Chuck Tackett x5916
- Leo Alvarez

#### Can't find anyone?

<u>Audio Visual Detailed Help</u>

COMING SOON! x4339

Scan QR Code for more information